## [Mozilla Firefox]

|                                                                                                    | C Q 検索                                                           | ٦                               | ☆ 自 💟             | + 🔶 📃              |  |
|----------------------------------------------------------------------------------------------------|------------------------------------------------------------------|---------------------------------|-------------------|--------------------|--|
| oMed home  医中誌Web                                                                                                    | o Ġ Google Ğ CiNii Books 점 google scholar 🛞 IW Med Univ Librar 🤅 | 犬 切り取り                          | ¶₀ ⊐2-            | ∂ 貼り付け             |  |
|                                                                                                    |                                                                  | _                               | 100%              | +                  |  |
| · 館<br>/                                                                                                    | 山本語                                                              |                                 | 8                 |                    |  |
| 新着案内                                                                                                    | データベース                                                           | ーーー<br>新しいウィン<br>ドウ             | プライベート<br>ウィンドウ   | ページを保存             |  |
| 蔵書検索 他大学校                                                                                                    | 検索 リポジトリ SFX NDL 県内図書館横断検索                                       | 日期                              | し履歴               | 全画面表示              |  |
| 簡易検索詳細検索                                                                                                    | ● タグを含む                                                          | <mark>ク</mark><br><sub>検索</sub> | <b>じ</b><br>オプション | <b>**</b><br>アドオン  |  |
| ② コンテンツ を選択<br>項目名ポップアップウィンドウ の中の 許可サイト をクリック                                                                                              |                                                                  |                                 |                   |                    |  |
| Q 検察<br>目 コンテンツ                                                                                                    | DRM コンテンツ                                                        |                                 |                   |                    |  |
| 🌲 プログラム                                                                                                    | ✓ CPM コンテンツを再生(P) 詳細                                             |                                 |                   |                    |  |
| 🗙 プライバシー                                                                                                    | 通知                                                               |                                 |                   |                    |  |
| 🔷 セキュリティ                                                                                                    | 通知の送信を許可するサイトを選択します。 詳細<br>→ セキュリティ 選択(H)                        |                                 |                   |                    |  |
| 🚯 Sync                                                                                                    | Firefox を再起動するまで通知を表示しません                                        |                                 |                   |                    |  |
| 🛃 詳細                                                                                                    | ポップアップ                                                           |                                 | -                 |                    |  |
|                                                                                                    | ✓ ポップアップウィンドウをブロックする( <u>B</u> )                                 |                                 | 許                 | ·可サイト( <u>E</u> )… |  |
| ③ サイトのアドレス 欄に <u>https://webcat.lib.iwate-med.ac.jp</u> と入力し 許可 をクリック<br>サイト欄に https://webcat.lib.iwate-med.ac.jp が追加されていることを確認し 変更を保存 を選択 |                                                                  |                                 |                   |                    |  |

| ホッノアップワイントワを開くことを計可するサイトを指定できます。計可するサイトの止難なアトレスを人力して | [許可]をクリックしてくたさい。                    |
|------------------------------------------------------|-------------------------------------|
| サイトのアドレス( <u>D</u> ):                                |                                     |
| https://webcat.lib.iwate-med.ac.jp                   |                                     |
|                                                      | 許可( <u>A</u> )                      |
| サイト                                                  | 現在の設定                               |
| https://webcat.lib.iwate-med.ac.jp                   | 許可                                  |
|                                                      |                                     |
|                                                      |                                     |
|                                                      |                                     |
|                                                      |                                     |
|                                                      |                                     |
| サイトを削除( <u>R)</u> すべてのサイトを削除( <u>E</u> )             |                                     |
|                                                      | キャンセル( <u>C</u> ) 変更を保存( <u>S</u> ) |

## 【Mozilla Firefox】スマートフォンの場合

①UID/パスワードを入力すると「Firefox はこのサイトが開こうとした1件のポップアップをブロックしました。このポップアップを表示しますか?」というメッセージが表示される
② 表示 を選択

※以降、ポップアップロック解除の確認をしない場合は このサイトでは次回から確認しない を選択